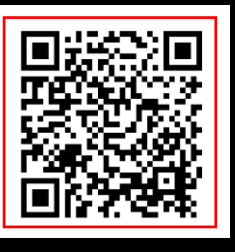

## <u>ウスリのナカヤマカード</u> WEBアコ゚J新規登録方法

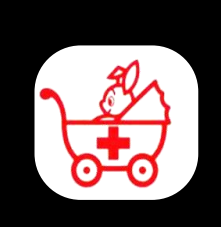

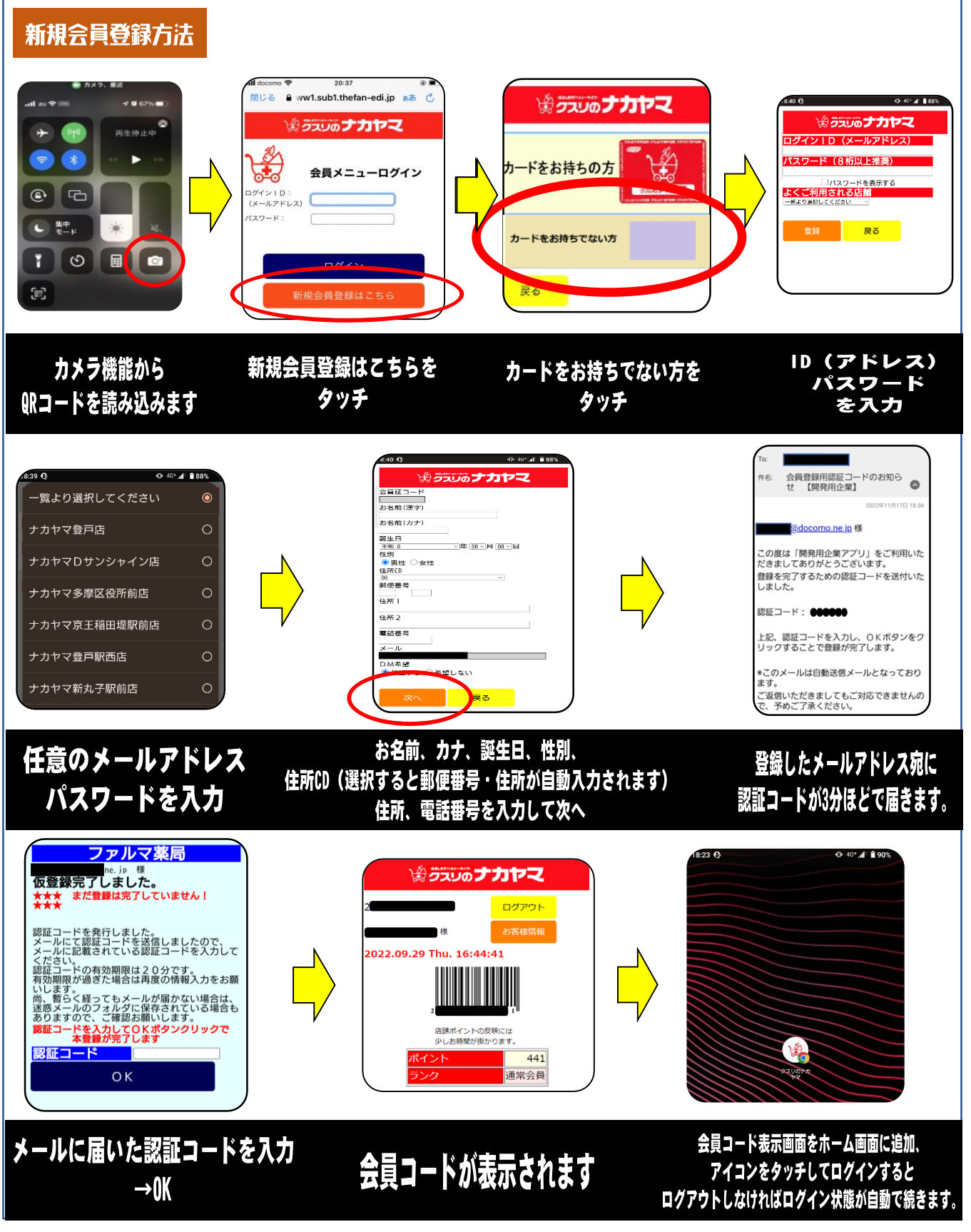

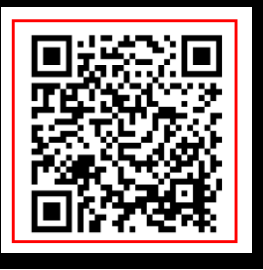

## リスリのナカヤマカード WEBアプリ移行方法

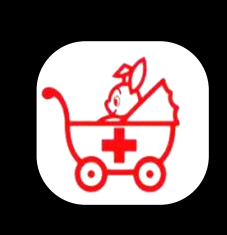

## ※アゴリ穆行には「電話番号」の登録が必要です。未登録の方は店舗にてご登録をお願いします。

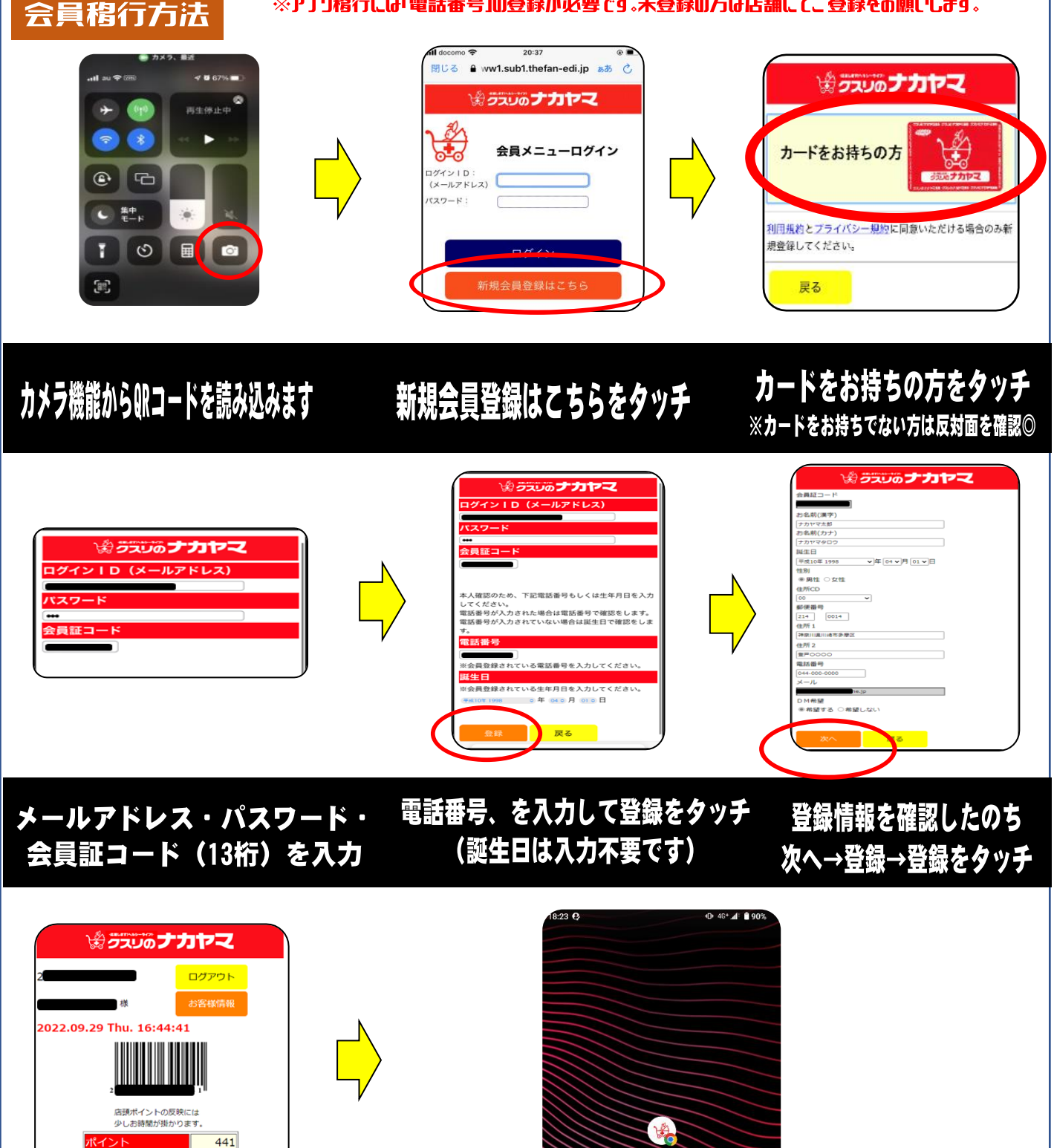

会員コードが表示されます

通常会員

会員コード表示画面をホーム画面に追加、アイコンをタッチしてログインすると ログアウトしなければログイン状態が自動で続きます。